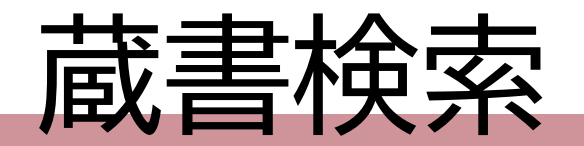

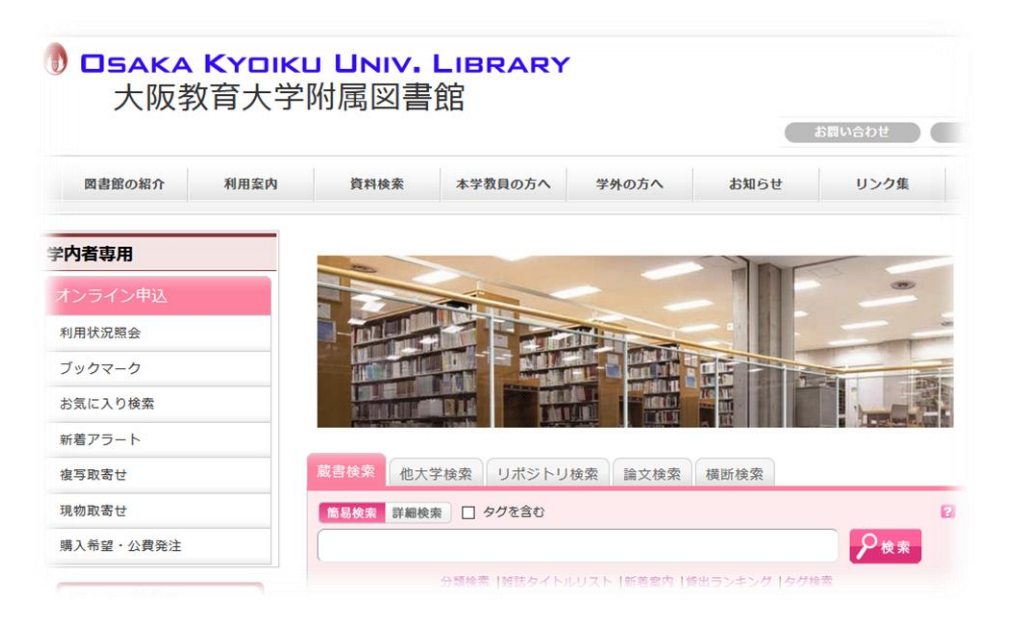

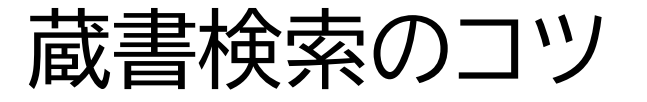

大阪教育大学 附属図書館 本館 20240328

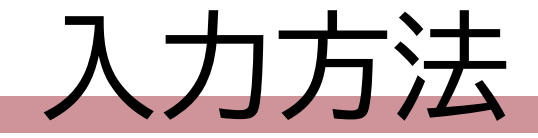

# • キーワードは、単語ごとにスペースを空ける

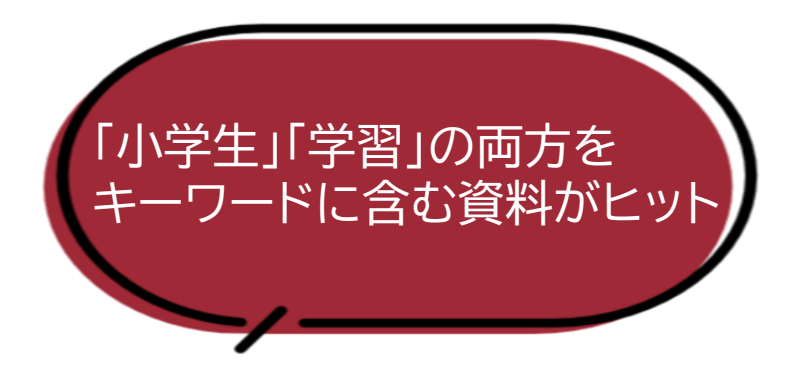

| 蔵書検索 他大学検索 リポジトリ検索 論文検索 横断検索                        |  |  |
|-----------------------------------------------------|--|--|
| 簡易検索         詳細検索         □         タグを含む         2 |  |  |
| 小学生学習                                               |  |  |
| 分類検索   雑誌タイトルリスト   新着案内   貸出ランキング   タグ検索            |  |  |

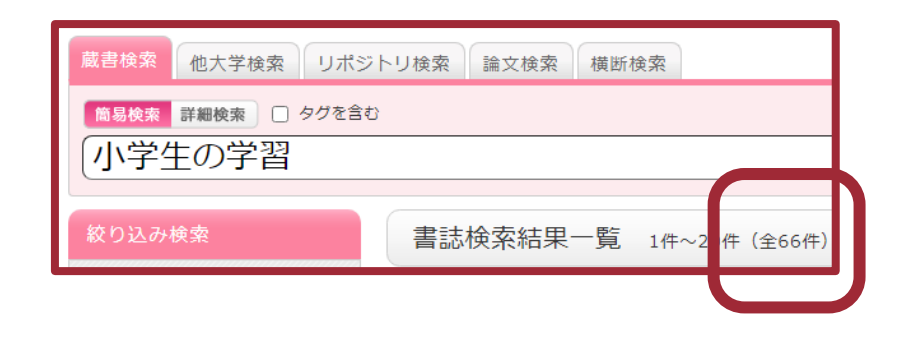

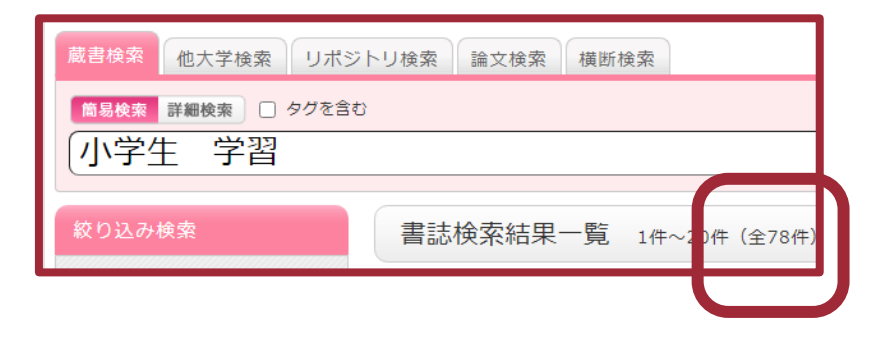

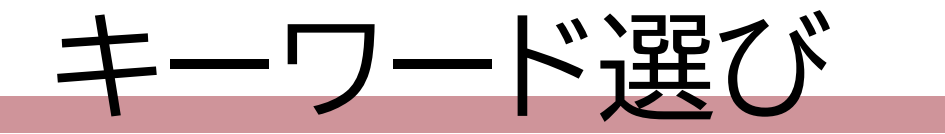

# ・検索結果が少ない/ヒットしないときは、別のキーワードで検索

#### • 表記の違いで検索結果が変わる

| <u>蔵書検索</u> 他大学検索 リボジトリ検索 論文検索 横断検索                                  | 蔵書検索 他大学検索 リボジトリ検索 論文検索 横断検索                      | 蔵書検索 他大学検索 リボジトリ検索 論文検索 横断検索 |  |
|----------------------------------------------------------------------|---------------------------------------------------|------------------------------|--|
| <ul> <li>商易検索</li> <li>詳細検索</li> <li>□ タグを含む</li> <li>子ども</li> </ul> | <ul> <li>商易検索 詳細検索 □ タグを含む</li> <li>子供</li> </ul> |                              |  |
|                                                                      |                                                   |                              |  |
|                                                                      |                                                   |                              |  |

- ・ 類義語や上位語/下位語でも検索してみよう
  - 児童 / Students / 小学生 など

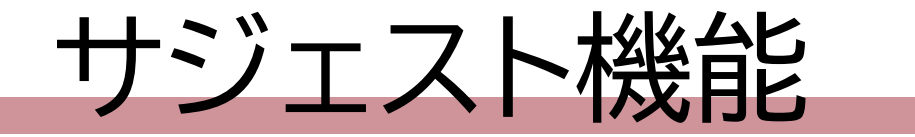

# キーワードを入力すると、資料名の候補が表示される

|   | 蔵書検索 他大学検索 リポジトリ検索 論文検索 横断検索                  |   |
|---|-----------------------------------------------|---|
|   | 商易検索 詳細検索 □ タグを含む                             | 2 |
|   | レポート                                          |   |
| 1 | レポートにまとめよう 素 水 パートの作り方                        |   |
|   | レポートの組み立て方                                    |   |
|   | レホートを替くためのハソコン入門<br>レポート・卒論に役立つ日本語研究のための統計学入門 |   |
|   | レポート・卒論の攻略ガイドブック<br>レポート・小論文・卒論の書き方           |   |
|   | レポート・試験はこう書く教職科目要説                            |   |
|   | レポート・論文のまとめ方と書き方                              |   |
| V |                                               |   |

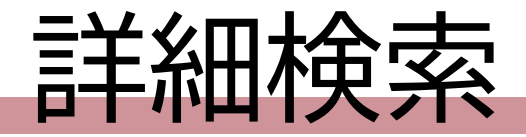

## 「図書」だけを検索

- ・「本館の資料」だけを検索
- 著者名で検索

など、細かな指定ができる

| 蔵書検索 他大学検索 リポジトリ検索 論文検索 横断検索                    |   |  |  |  |
|-------------------------------------------------|---|--|--|--|
| 商易検索 詳細検索 □ 7/2 を含む                             | 2 |  |  |  |
| ク検索<br>分類検索   雑誌タイトルリスト   新着案内   貸出ランキング   タグ検索 |   |  |  |  |

| 2    |
|------|
| フション |
|      |
|      |
|      |
|      |
|      |
|      |
|      |
|      |
|      |
|      |
|      |
|      |
|      |
|      |
|      |
|      |
|      |
|      |
|      |

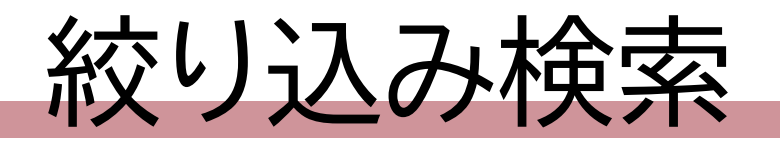

- 「図書」だけを表示
- 「本館の資料」だけを表示 など、
  - 検索結果が多いとき、 結果を絞り込める

| 蔵書検索他大学検索リポジ                | 蔵書検索 他大学検索 リボジトリ検索 論文検索 横断検索                                 |  |  |  |  |
|-----------------------------|--------------------------------------------------------------|--|--|--|--|
| 簡易検索 詳細検索 🗌 タグを含む           | 商易検索 詳細検索 □ タグを含む                                            |  |  |  |  |
| 発達心理学入門                     |                                                              |  |  |  |  |
| 絞り込み検索                      | 書誌検索結果一覧 1件~20件 (全45件) 🚔 印刷                                  |  |  |  |  |
| 貸出中の資料は除く                   |                                                              |  |  |  |  |
| 資料種別                        | □全て選択 ■ブックマーク 🕞 出力 🖂 メール 🔂 文献管理                              |  |  |  |  |
| 図書 (44)<br>雑誌 (1)           | 1<br>変動社会と子どもの発達:教育社会学入門<br>住田正樹,高島秀樹編著 第3版 北樹出版, 2023.      |  |  |  |  |
| 所蔵館                         | 2<br>パフォーマンス心理学入門: 共生と発達のアート<br>香川秀太, 有元典文, 茂呂雄二編 新曜社, 2019. |  |  |  |  |
| ◆鹿(40)<br>分館(22)<br>研究室(20) | 3 変動社会と子どもの発達:教育社会学入門<br>住田正樹,高島秀樹編著 改訂版 北樹出版,2018.          |  |  |  |  |
| 著者/関係者                      | 4<br>ロ 心理学のためのサンプルサイズ設計入門<br>村井潤一郎、橋本貴充編著、 講談社、2017、         |  |  |  |  |

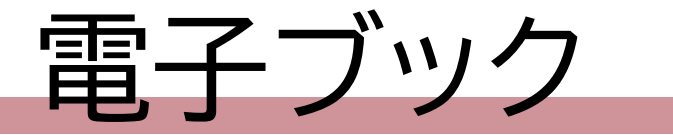

## ・資料の種類が「電子ブック」

・資料のタイトルをクリックして「本文へ」のURLをクリック

| 書誌検索結果一覧 1件~20件 (全85件) 🚔 印刷                                                                                                  | では、<br>で、                                                                                                    |
|----------------------------------------------------------------------------------------------------|----------------------------------------------------------------------------------------------------|
| <ul> <li>         ・ 全て選択         ・ ブックマーク         ・ 出力         ・ メール         ・ 空文献管理         ・         ・         ・</li></ul> | 登録タグ: 登録されているタグはありません          便利機能:       ブックマーク         ▶詳細情報を見る         書誌URL:       https://opac-ir.lib.o         書誌詳細                                        |
| 3<br>ロ<br><sup>3</sup><br>TOEIC L&Rテスト全パート完全攻略800点+<br>小石裕子,花田七星著;: electronic bk アルク, 2022. w.                              | 本文へ https://elib.maruzen.co.jp/elib/html/BookDetail/Id/3000135825<br>標題および責任表示 TOEIC L&Rテスト央又法ゼロからスコアが稼げるトリル / 高橋恭子者<br>TOEIC L&R テスト エイブンポウ ゼロ カラ スコア ガ カゼゲル ドリル |

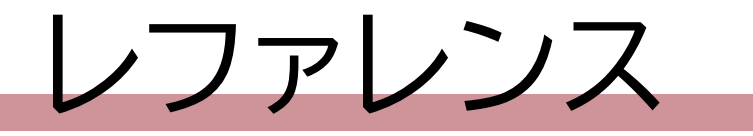

- ・ 蔵書検索のやり方がよく分からないとき
- ・ 資料が見つからないとき

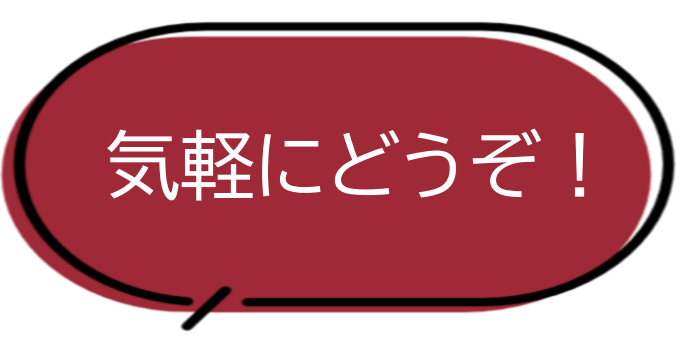

→ 図書館のカウンターで職員に聞こう
・メールや電話でも受け付けています。